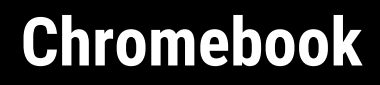

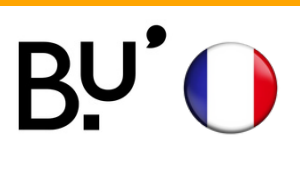

# **SE CONNECTER AU WiFi**

Effectif sur tous les sites de l'uFC et dans toutes les universités françaises. Les illustrations ci-dessous peuvent varier en fonction de la version de l'appareil.

## ÉTAPE 1

**ÉTADE 2** 

- Activer les données mobiles ou se connecter au réseau WiFi restreint *ufc-config* (mot de passe : *configufc*).
- Scanner le QR code ou saisir l'url suivante dans la barre d'adresse du navigateur Safari https://cat.eduroam.org/

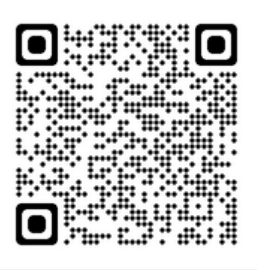

| Bienvenue à eduroam CAT<br><b>Connectez votre appareil à eduroam®</b><br>n® permet d'accéder gratuitement à des milliers de points d'accès Wi-Fi dans le monde entier<br>Cliquez ici pour télécharger votre installateur eduroam® | Cliquer sur Cliquer ici pour télécharger<br>votre installateur eduroam. |
|----------------------------------------------------------------------------------------------------|-------------------------------------------------------------------------|
|                                                                                                    | ETAPE 3                                                                 |
| Université de Franche-Comté UNIVERSITE FRANCHE-COMTE                                                                                                    |                                                                         |
| Université Paris 3 - Sorbonne Nouvelle Sorbonne ;;;<br>France                                                                                                    |                                                                         |
| Université Paris Diderot Paris 7 PARIS DIDEROT                                                                                                    |                                                                         |
| INRIA - Institut National de Recherche en Informatique et en<br>Automatique                                                                                                    | Chercher dans la barre de recherche                                     |
| Institut National des Langues et Civilisations Orientales                                                                                                    | Université de Franche-Comté                                             |
| EnvA - École nationale veterinaire d'Alfort                                                                                                    | Sélectionner <b>Université de Franche-</b>                              |
| ENSAM                                                                                                    |                                                                         |
| Télécom Paris - Institut Mines Télécom                                                                                                    | Comte                                                                   |
| bu chercher un établissement, par exemple Université d'Oslo                                                                                                    |                                                                         |
| <ul> <li>Au secours, mon établissement n'est pas dans la liste</li> </ul>                                                                                                    |                                                                         |
| O Localisez-moi plus précisément avec la géolocalisation HTML5                                                                                                    |                                                                         |
| Montrez les établissements dans France v montrer tous les pays                                                                                                    |                                                                         |

#### ÉTAPE 4

tel: 0381666968

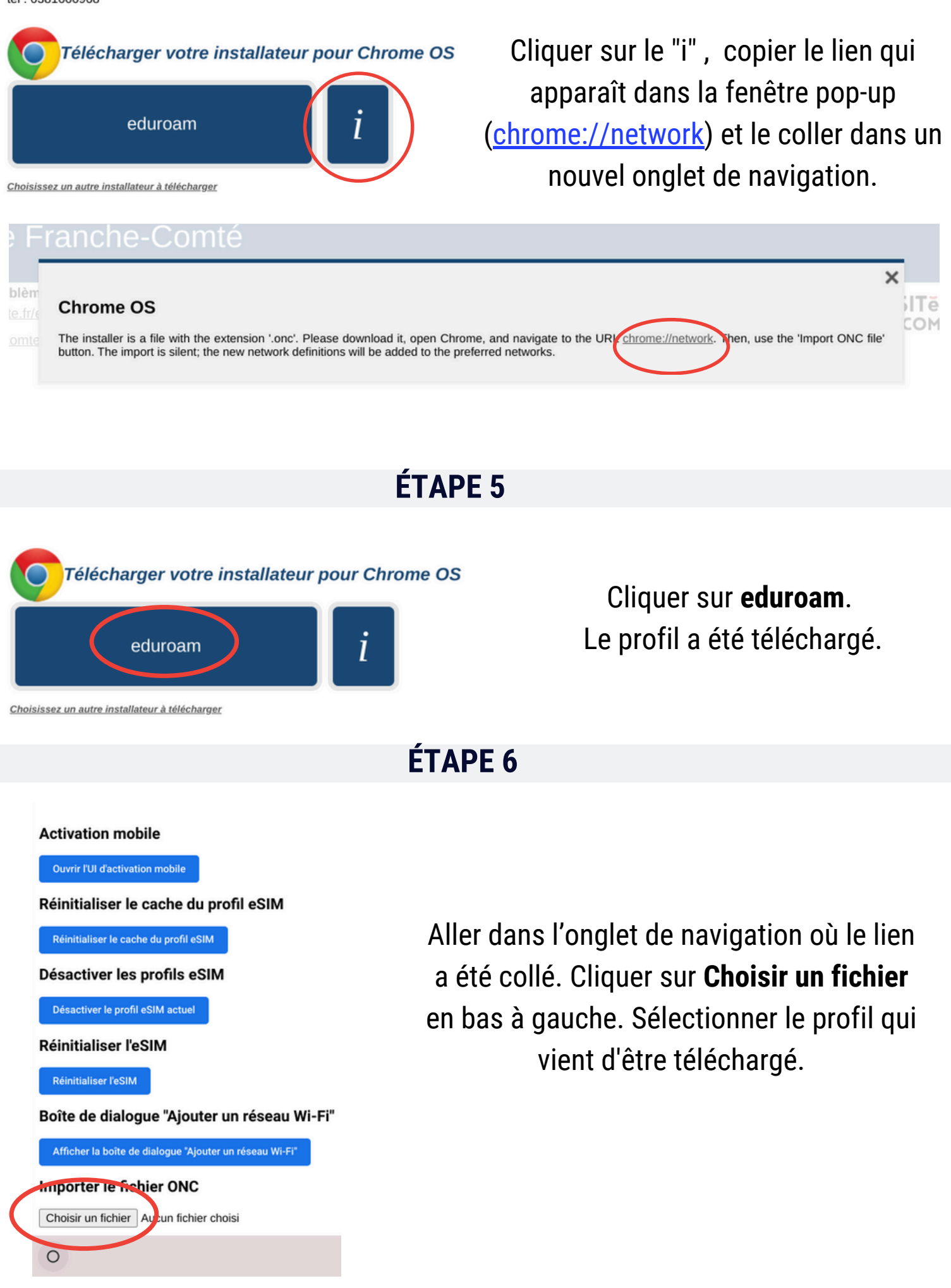

#### ÉTAPE 7

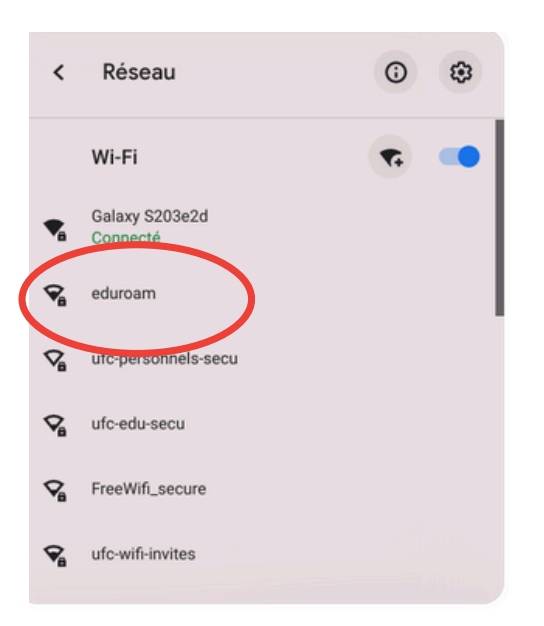

Dans les paramètres Wi-Fi, sélectionner le réseau eduroam.

|                                                                                                    | ÉTAPE 8                                                                                                    |       |
|----------------------------------------------------------------------------------------------------|----------------------------------------------------------------------------------------------------|-------|
| Rejoindre le réseau Wi-Fi<br>ssid<br>eduroam                                                                                                    | Vérifier que les paramètres ci-desso<br>s'affichent:                                                                                                    | ous   |
| Sécurité<br>EAP<br>Méthode EAP<br>EAP-TTLS<br>Authentification EAP phase 2<br>PAP<br>Certificat de l'autorité de certification du serveur<br>Ne pas vérifier | <ul> <li>Méthode EAP:</li> <li>EAP - TTLS ou TTLS (selon les appare</li> <li>Authentification EAP phase 2:</li> <li>PAP</li> <li>Certificat de l'autorité:</li> <li>Ne pas vérifier</li> </ul> | eils) |
|                                                                                                    | ÉTAPE 9                                                                                                    |       |
| Identité<br>jdurant@univ-fcomte.fr<br>Mot de passe                                                                                                    | Saisir l'identifiant <b>Sésame (ENT)</b><br>suivi de <b>@univ-fcomte.fr</b><br>Exemple : jdurant <b>@univ-fcomte.fr</b>                                                                        |       |
|                                                                                                    | <b>ATTENTION :</b> ce n'est pas l'adresse mail<br>universitaire !                                                                                                    |       |
|                                                                                                    | Le mot de passe est celui du compte <b>Sésame (</b>                                                                                                    | (EN1  |

### EN CAS DE PROBLÈME

")

Faire un clic droit sur Eduroam, puis cliquer sur **Oublier**. Refaire toutes les étapes depuis le début, sans oublier de supprimer le profil téléchargé.